# Interactive BIOS simulator

# OMEN by HP 16 Laptop PC

## Welcome to the interactive BIOS simulator for the OMEN by HP 16 Laptop PC

## Here's how to use it...

**BIOS Utility Menus:** (Click the link to navigate to the individual menus) On this page you will find thumbnail images of each of the product's BIOS utility menus. To view a specific menu in greater detail, simply click that thumbnail. Just as in the live BIOS, on each menu, you can select the tab of each of the other utility menus to navigate directly to that menu.

## Menu options:

While the menu options cannot be toggled, many of them offer item specific information about that option. To view this information, use the cursor to rollover the option and the information will present in a pane on the right of the BIOS screen.

## That's it!

On every page there is a link that brings you back to either this Welcome page or the BIOS Utility Menus page enabling you to navigate to whatever BIOS option you wish to review.

# **BIOS Utility Menus**

Main

Security

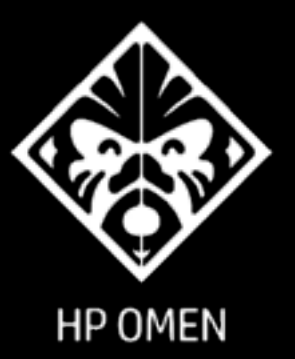

Configuration

Exit

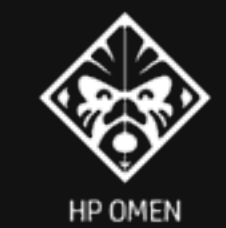

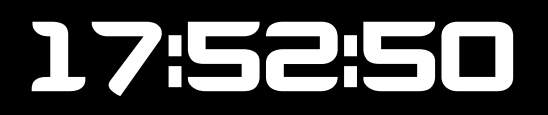

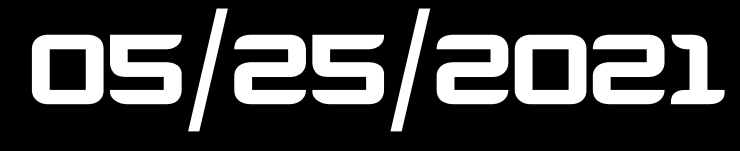

Video BIOS

| Product Name                  | OMEN by HP Laptop 16-c0xxx                             |
|-------------------------------|--------------------------------------------------------|
| System Family                 | HP OMEN                                                |
| Product Number                | G3KSKU5#ABA                                            |
| System Board ID               | 8901                                                   |
| Processor Type                | AMD RYZER 5 5600H with Radeor<br>Graphics              |
| Processor Speed               | 3300 MHz                                               |
| Total Memory                  | 16 GB                                                  |
| BIOS Vendor                   | AMI                                                    |
| BIOS Revision                 | B.08t02                                                |
| Serial Number                 | 5CD1083SRF                                             |
| UUID                          | 31444335-3830-5333-5246-6-<br>C02E080093B              |
| System Board CT Number        | PG3KLDC8JES00F                                         |
| Factory Installed OS          | Win10                                                  |
| Primary Battery SN            | 00262 02/10/2021                                       |
| Build ID                      | 21WW1VET6ah#SABA#DABA                                  |
| Feature Byte                  | 3K3Q 6baB aHap aqas awbA<br>bhcb dUdp dqfP fdhZ m9 .NG |
| Embedded Controller           | 89.14                                                  |
| GOP (Graphic Output Protocol) | 2.15.0                                                 |

nVidia 94.07.2A.00.1F

## System Log

## **Result:**

- Time:
- No Data -
- No Data -
- No Data -
- No Data -
- No Data -
- No Data -
- No Data -
- No Data -
- No Data -
- No Data -
- No Data -
- No Data -
- No Data -
- No Data -
- No Data -
- No Data -
- No Data -
- No Data -
- No Data -
- No Data -
- No Data -
- No Data -
- No Data -
- No Data -

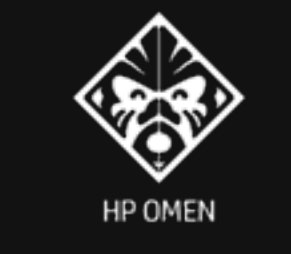

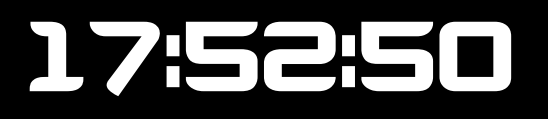

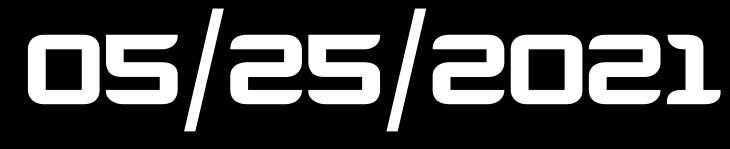

Password

Set Administrator Password

Set Power-On Password

#### Help

- 1. Enable or disable HP SpareKey support. Before you use [SpareKey Enroll], please set password and enable support.
- 2. Answer any three questions to enroll.
- 3. If the item is set to Hidden, the TPM device not visible in the operating system.
- 4. If the TPM Device setting is set to Hidden, the BIOS hides this item
- If the TPM Device setting changes from Hidden to Available the BIOS makes this item visible immediately without a restart The TPM State setting is saved when the TPM Device setting changes to Hidden and is
- restored when it is changed back to Available The TPM State setting can change only if you confirm the
- request via the Physical Presence check prompted by the BIOS during the next startup
- Clearing the TPM causes you to lose all created keys associated with the TPM. and data protected by those keys, such as a virtual smart card or a login PIN Make sure that you have a backup and recovery method for any data that is protected or encrypted by the TPM TPM can be cleared only when you confirm the request via the Physical Presence check prompted by the BIOS during the next startup If you select Yes. TPM security setting and content will be cleared After the BIOS clears the TPM or you reject clearing the TPM during the physical presence check m POST, this setting is reverted to No.

### Security

- HP SpareKey (1) HP SpareKey Enrollment 2 TPM Device 3 TPM State (4)
- Clear TPM 5

### System Security

## HP SpareKey Enrollment

You have not enrolled for HP SpareKey. HP SpareKey is a utility that helps you, or the administrator of the computer, recover lost system passwords, such as the power-on or BIOS passwords. Do you want to enroll? Press Enter to answer any three questions to enroll.

## Security Feature Reset Request

A request to Reset Security Defaults is pending. Please enter the pass code displayed below to complete the change. If you did not initiate this request, press the ESC key to continue without accepting the pending change.

3963

Reset Security Defaults (023)

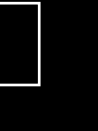

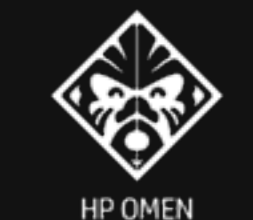

#### Help

- 1. Hardware VT enables a processor feature for running multiple simultaneous Virtual Machines allowing specialized software applications to run in full isolation of each other
- 2. Set Fan Always On
- 3. Disabled; Requires pressing fn key + f1 through f12 to activate action keys Enabled: Requires pressing only f1 through f12 to activate action keys
- Allow the system to charge the USB device such as mobile phone in S4 (Hibernation) or S5 (off) state.
- 5. This item enables or disables the reporting of battery remaining time from the BIOS to the operating system If disabled, the operating system displays battery life in a percentage only.
- 6. Dynamic battery protection to optimize battery pack longevity.
- This item would provide RAID 0 support when using two the same NVME SSD.
- 8. Permits the user to control whether the system should wake from S3 or S4/S5 if a magic packet is received by the NIC.
- 9. All USB devices on the dock will connect at USB 2.0 speed, and the Gigabit NIC will experience reduced performance when high resolution mode is enabled.
- 10. The PC will detect when it is put in a bag or backpack and go into hibernation mode automatically.

# 17:52:50

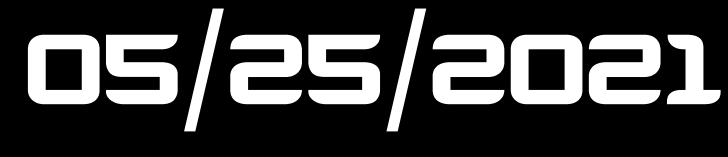

### Configuration

#### Language

Virtualization Technology (1)

Fan Always On 2

Action Keys Mode (3)

USB Charging (4)

Battery Remaining Time (5)

Adaptive Battery Optimizer 6

NVME Emulation (7)

S3/S4/S5 Wake on LAN 8

High resolution mode on USB-C DP alt mode dock (9)

In-bag detection 10

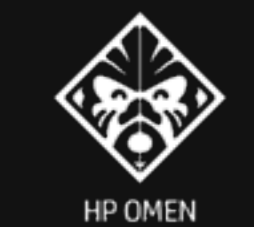

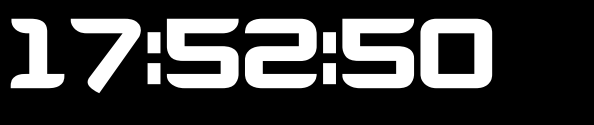

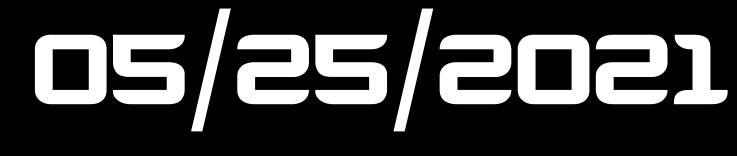

### **Boot Options**

Setup mode select

POST HotKey Delay (sec) 1

USB Boot 2

Network Boot 3

Network Boot Protocol (4)

Secure Boot 5

Platform Key 6

Pending Action 7

Enrolled-MSFT

None

#### Help

- POST Hotkey Delay (sec) controls the amount of time given to press the function key to enter the Setup Utilities when the system starts. To disable the audible password prompt (beeping sound) for both the Administrator Password and Power-On Password, set the POST Hotkey Delay (sec) option to 0.
- 2. Enable/Disable USB boot.
- 3. Network Boot allows boot to the Network via F12 or boot order.
- Select Network Boot Protocol using IPv4, IPv6 or IPv4+IPV6. When IPV4+IPV6 is selected. BIOS will use IPv4 first.
- 5. When Secure Boot is enabled, BIOS performs cryptographic check during bootup, for the integrity of the software image It prevents unauthorized or maliciously modified software from running.

#### Boot Keys

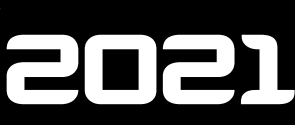

## **Boot Options**

### **UEFI Boot Order**

**OS Boot Manager** 

Windows Boot Manager (SK hynix PC711 HFS512GDE9X073N)

USB Flash Drive/USB Hard Disk

USB CD/DVD ROM Drive

! Network Adapter

Clearing all Secure Boot Keys will disable Secure Boot. Please enter the pass code displayed below to complete the action or press the ESC key to cancel.

0782

Are you sure you want to exit?